| Change History | Change Description                                                                                                    |
|----------------|----------------------------------------------------------------------------------------------------|
| End User Roles | In order to perform this transaction you must be assigned one of the following<br>roles:<br>Payroll Processor, Payroll Analyst, Payroll Supervisor, Payroll Inquirer |
| Prerequisites  | Payroll has been exited by the Department of Personnel                                                                                                    |
| Trigger        | Perform this procedure to identify employees have wages not subject to OASI and Medicare.                                                                            |
|                | • Dependent care.                                                                                                    |
|                | <ul> <li>A disability</li> </ul>                                                                                                    |
|                | <ul> <li>A death</li> </ul>                                                                                                    |
|                | A Sick leave buyout due to :                                                                                                    |
|                | Or                                                                                                    |
|                | Being over the OASI maximum                                                                                                    |
| Purpose        | Use this procedure to identify employees within your agency who have wages that are not subject to Old Age Survivor Insurance (OASI) and Medicare due to:            |
| Wages not sub  | bject to OASI Medicare Transaction Code:<br>ZHR_RPTPY632                                                                                                    |

| Change History | Change Description                                                                      |
|----------------|-----------------------------------------------------------------------------------------|
| 6/21/2007      | Created                                                                                 |
| 3/27/2008      | Updates to the description of Period, and To dates that can be used to run this report. |
| 8/4/2009       | User procedure updated to provide current system screen shots                           |

Transaction Code ZHR\_RPTPY632

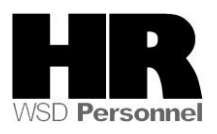

Helpful Hints:

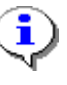

Refer to the <u>Office of Financial Management</u> website for information regarding the current OASI maximums.

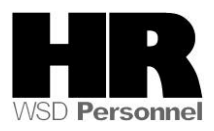

# Procedure

1. Start the transaction using the transaction code **ZHR\_RPTPY632**.

| ⊡<br>Program <u>E</u> dit <u>G</u> oto System <u>H</u> el | р                |           |                  |
|-----------------------------------------------------------|------------------|-----------|------------------|
| S 1 4                                                     | 😋 🙆 😵   🖴 尚 協    | 8008      | 🐹 🙇   😰 📑        |
| Wages Not Subject to O                                    | ASI / Medicare   |           |                  |
| 🕀 🔁 📕                                                     |                  |           |                  |
| Further selections                                        |                  |           | 🖻 Org. structure |
| Period                                                    |                  |           |                  |
| Period                                                    | ( <sup>2</sup> ) | To        |                  |
| Payday                                                    |                  |           |                  |
| Payroll type                                              |                  | <b>\$</b> |                  |
|                                                           |                  |           |                  |
| Selections                                                |                  |           |                  |
| Personnel number                                          |                  | <b>₽</b>  |                  |
| Personnel area                                            |                  | <b>\$</b> |                  |
| Personnel subarea                                         |                  | <b>\$</b> |                  |
| Employee group                                            |                  | <b>\$</b> |                  |
| Employee subgroup                                         |                  | \$        |                  |
|                                                           |                  |           |                  |

2. Under the Periods section complete the following fields:

| F          | R=Require | d Entry O=Optional Entry C=Conditional Entry                                                                                                    |  |  |
|------------|-----------|----------------------------------------------------------------------------------------------------|--|--|
| Field Name | R/O/C     | Description                                                                                                    |  |  |
| Period     | R         | The pay period for which the report, transaction, or program is being run.                                                                                                    |  |  |
|            |           | <ol> <li>Yearly Reports (Accumulative)<br/>Example: 1/1/2009 to 12/31/2009</li> <li>Quarterly Reports (Accumulative)<br/>Example: 01/01/2XXX to 3/31/2XXX</li> <li>End dates of each quarter</li> <li>1<sup>st</sup> quarter ends 3/31/2XXX</li> </ol> |  |  |

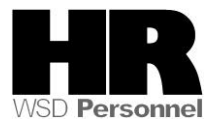

|   | 2 <sup>nd</sup> quarter ends 6/30/2XXX                                                                                                    |
|---|----------------------------------------------------------------------------------------------------|
|   | 3 <sup>rd</sup> quarter ends 9/30/2XXX                                                                                                    |
|   | 4 <sup>th</sup> quarter ends 12/31/2XXX                                                                                                    |
| 3 | <ul> <li>Pay Period- Value for the pay period only. This option is not accumulative. (To review pay periods refer to the <u>HRMS Payroll and Reports Job Aid</u>)</li> <li>Example: 17/2009 (pay dates: 8/16/2009 to 8/31/2009)</li> </ul> |
| 4 | <ul> <li>Monthly Report: As paid for the entire month</li> <li>Example: 8/1/2009 to 8/31/2009</li> </ul>                                                                                                    |
| 5 | <ul> <li>Lagged Monthly Report- Pay periods. This is not accumulative.</li> <li>Example: 8/16/2009 to 9/15/2009</li> </ul>                                                                                                    |

# 3. Under the Selections section complete the following fields:

| R=Required Entry O=Optional Entry C=Conditional Entry |       |                                                                                 |  |  |  |  |
|-------------------------------------------------------|-------|---------------------------------------------------------------------------------|--|--|--|--|
| Field Name                                            | R/O/C | Description                                                                     |  |  |  |  |
| Personnel Number                                      | 0     | The employee's unique identifying number.                                       |  |  |  |  |
|                                                       |       | Leave this field blank, to capture all employees of your agency, or sub-agency. |  |  |  |  |
|                                                       |       | Example: 40000200                                                               |  |  |  |  |
| Personnel area                                        | R     | A specific agency/sub agency in the State of Washington                         |  |  |  |  |
|                                                       |       | Example: 1110 (Department of Personnel)                                         |  |  |  |  |
| Personnel subarea                                     | 0     | A subdivision of Personnel Area that identifies Bargaining                      |  |  |  |  |
|                                                       |       | Units, WMS, Exempt and non-Represented positions.                               |  |  |  |  |
|                                                       |       |                                                                                 |  |  |  |  |
|                                                       |       | Example: 0001-(Non Represented)                                                 |  |  |  |  |
| Employee group                                        | 0     | Status of an employee or position within the State of                           |  |  |  |  |
|                                                       |       | Washington. Note: This is the status of the position only,                      |  |  |  |  |
|                                                       |       | not the employee.                                                               |  |  |  |  |
|                                                       |       |                                                                                 |  |  |  |  |
|                                                       |       | Example: 0 (Permanent)                                                          |  |  |  |  |
| Employee                                              | 0     | This is within an employee group for which personnel                            |  |  |  |  |
| subgroup                                              |       | provisions have been defined. Employee sub-group defines                        |  |  |  |  |
|                                                       |       | employees who are processed according to similar payroll                        |  |  |  |  |

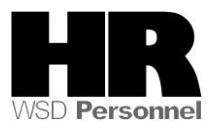

| or time rules.                     |  |
|------------------------------------|--|
| Example: 00 (Hourly (H) OT Exempt) |  |

3. Click (Execute) to generate the report.

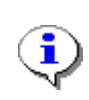

This report results are longer than the screen, so two screen shots have been provided.

## Screen 1 of 2

| l⊡∻<br>List <u>E</u> dit <u>G</u> oto System <u>H</u> | lp                                      |  |  |  |  |
|-------------------------------------------------------|-----------------------------------------|--|--|--|--|
| S                                                     | ◁ 😕   ໕ 🚱   📮 🛗 🛗   巻 🍄 🖧 🛠   🛒 🔊   🚱 🖷 |  |  |  |  |
| Wages Not Subject to OASI / Medicare                  |                                         |  |  |  |  |
|                                                       |                                         |  |  |  |  |
|                                                       |                                         |  |  |  |  |
| Report ID: ZHR_RPTPY632<br>User : KELLYW              | Wages Not Subject to                    |  |  |  |  |
| Personnel Area: 1110 - Dept of Personnel              |                                         |  |  |  |  |
|                                                       |                                         |  |  |  |  |
|                                                       |                                         |  |  |  |  |
| European News                                         | Personnel Total                         |  |  |  |  |

| Liiptoyee Name                                                                       | Number                                                   | organización                                                         | 01055                                                         |
|--------------------------------------------------------------------------------------|----------------------------------------------------------|----------------------------------------------------------------------|---------------------------------------------------------------|
| BABER, DANIEL<br>BOOMER, CURT<br>BRYANT, RICHARD<br>CLIFF, MELVIN<br>ELDRIDGE, BRUCE | 40000244<br>40000238<br>40000250<br>40000246<br>40000241 | 30000492<br>30000492<br>30000492<br>30000492<br>30000492<br>30000492 | 19,868.00<br>19,868.00<br>19,868.00<br>19,868.00<br>19,868.00 |
| EVENNAN, OANES                                                                       | 40000201                                                 | 30000482                                                             | 10,000.00                                                     |

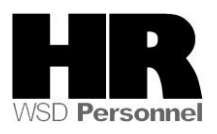

### Screen 2 of 2

ll es

| List     | <u>E</u> dit <u>G</u> oto S <u>v</u> stem <u>H</u> elp                                  |                                                                                         |                                              |                                                             |                                                                                         |  |  |
|----------|-----------------------------------------------------------------------------------------|-----------------------------------------------------------------------------------------|----------------------------------------------|-------------------------------------------------------------|-----------------------------------------------------------------------------------------|--|--|
| <b>Ø</b> | ·····································                                                   |                                                                                         |                                              |                                                             |                                                                                         |  |  |
| Wage     | es Not Subject to OA                                                                    | SI / Medicare                                                                           |                                              |                                                             |                                                                                         |  |  |
|          |                                                                                         |                                                                                         |                                              |                                                             |                                                                                         |  |  |
|          |                                                                                         |                                                                                         |                                              |                                                             |                                                                                         |  |  |
|          | Wages Not Subject to                                                                    | State of Washingto<br>OASI / Medicare for Po                                            | on - HRMS<br>eriod From 01/01/200            | 19 To 03/31/2009                                            |                                                                                         |  |  |
|          |                                                                                         |                                                                                         |                                              |                                                             |                                                                                         |  |  |
|          |                                                                                         |                                                                                         |                                              |                                                             |                                                                                         |  |  |
|          |                                                                                         | S                                                                                       | ocial Security                               |                                                             |                                                                                         |  |  |
| n        | Total<br>Gross                                                                          | Gross<br>Subject                                                                        | Noncash<br>Subject                           | Gross<br>Not Subject                                        | Gross<br>Subject                                                                        |  |  |
|          | 19,868.00<br>19,868.00<br>19,868.00<br>19,868.00<br>19,868.00<br>19,868.00<br>19,868.00 | 19,774.50<br>19,774.50<br>19,774.50<br>19,774.50<br>19,774.50<br>19,774.50<br>19,774.50 | 0.00<br>0.00<br>0.00<br>0.00<br>0.00<br>0.00 | 93.50<br>93.50<br>93.50<br>93.50<br>93.50<br>93.50<br>93.50 | 19,774.50<br>19,774.50<br>19,774.50<br>19,774.50<br>19,774.50<br>19,774.50<br>19,774.50 |  |  |

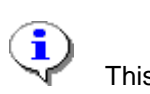

This report display the total gross Non

4. You have identified employees who are over the maximum for OASI/Medicare.

#### Results

You have generated the Wages not Subject to OASI/Medicare report.

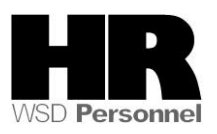